## SOLIDWORKS : installation + prise en main

Installation complète : 10 Go (un peu moins de la moitié lors du téléchargement)

## 1 Installation

1) Télécharger et installer la version élève (mot clé Solidworks SDK) : <u>http://www.solidworks.com/SDK</u>

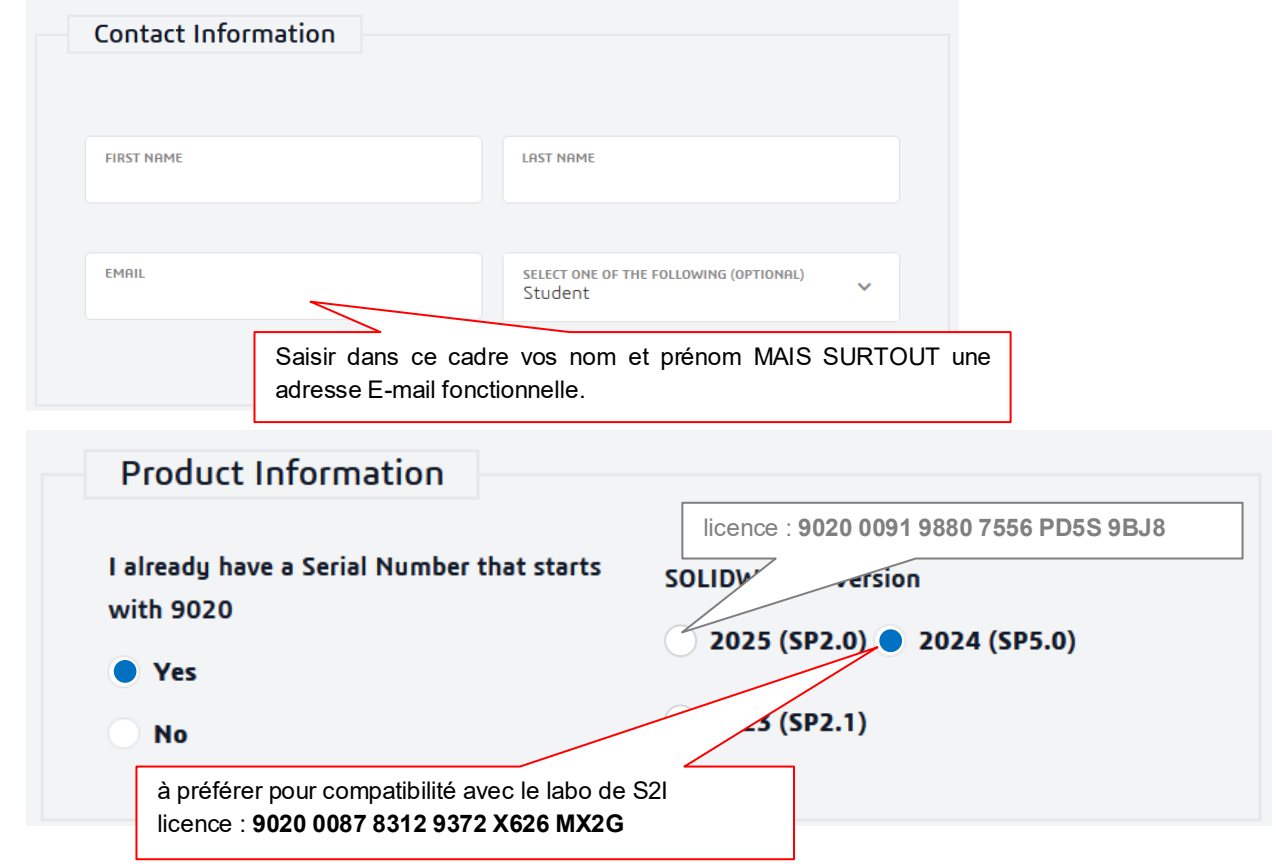

(cliquer sur demande de téléchargement en bas)

## 2) Puis Accept

Accept and Continue

3) Ouvrir le dossier de téléchargement de votre navigateur internet (icône sur FireFox) puis double-cliquer sur le fichier téléchargé **SolidworksSetup.exe**), cliquer sur **Unzip** et puis sur **OK**.

| WinZip Self-Estractor - SelidWorksStrup.cov<br>Tourpa I lien in SanddrachsSing are in the<br>sprathroliates press the Unip buffer.                                                                                                    |                                                                                                    |                                                             |
|----------------------------------------------------------------------------------------------------|----------------------------------------------------------------------------------------------------|-------------------------------------------------------------|
| Unit block is official interval in the second second secon | ViinZip Self-Extractor - SolidWorkSchupese     X       To unp al like in SolidWorkSchupese to the<br>specified lider press the Black build.     Uses       Unspin     Iffun WorZip       ExSOLUTV/VRFKS     Boxee. |                                                             |
|                                                                                                    | Overviel lies without primpting About When date unaboring open: Administrative Overviel undertaintee Overviel undertaintee                                                                                         | WinZip Self-Extractor X<br>210 file(s) unapped successfully |
|                                                                                                    |                                                                                                    | OF                                                          |

- 4) choisir installation individuelle puis Suivant
- 5) Saisir les numéros de série du logiciel Solidworks : 9020 0087 8312 9372 X626 MX2G (pour la version 2024), cocher la case "J'accepte les termes de Solidworks" et cliquer sur Télécharger et installer.
- 6) Le plus difficile est alors d'attendre ce téléchargement qui va durer pas mal de temps puis d'aller au bout de l'installation en remplissant au mieux les différentes informations demandé (pas obligatoire de participer à l'amélioration du logiciel mais il convient de valider la licence par internet, lors du 1<sup>er</sup> lancement par l'icône Solidworks présent sur le bureau, car cela permet d'en disposer pour 1 an).
- 7) Pendant que vous êtes dans les installations <u>http://atemi.pagesperso-orange.fr/</u> puis "téléchargement " version v21.

## 2 Prise en main du logiciel (prévoir 3h à 5h)

8) Lancer Solidworks puis dans le menu du haut choisir ? puis Tutoriels SOLIDWORKS

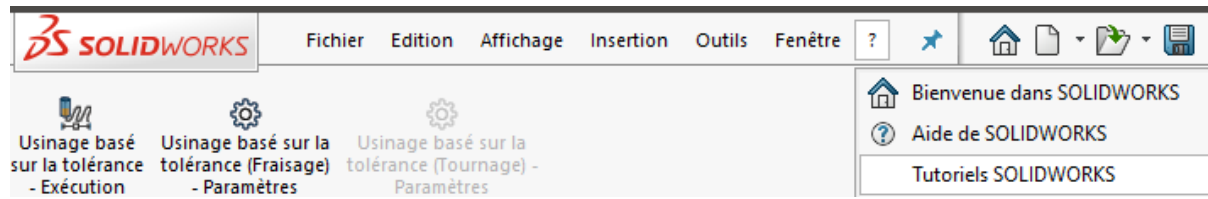

9) Suivre dans l'ordre les tutoriels Pour commencer suivants:

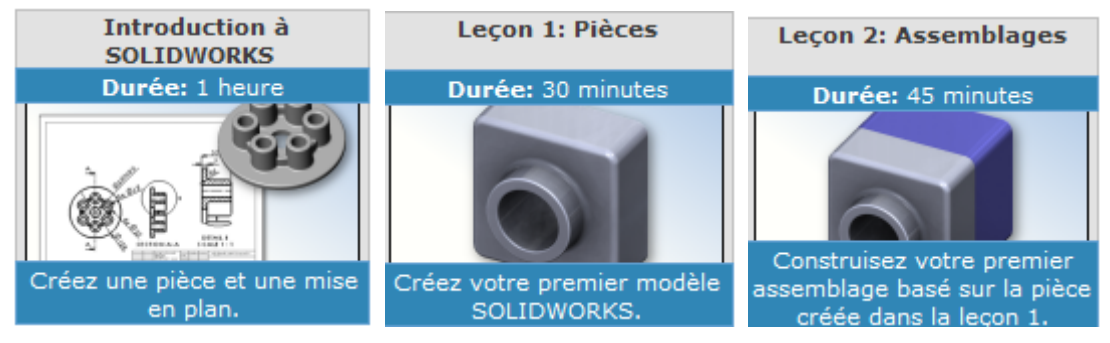

10) Une fois la prise en main effectuée, vous pourrez :

- tenter de modéliser le système de votre choix en commençant par des formes simples : architecture simple, smartphone ...
- utiliser d'autres tutoriels : cliquer sur l'icône will sur la barre à droite pour accéder à la bibliothèque SOLIDWORKS Curriculum (pour télécharger cliquer en bas avec touche ctrl du clavier appuyée)

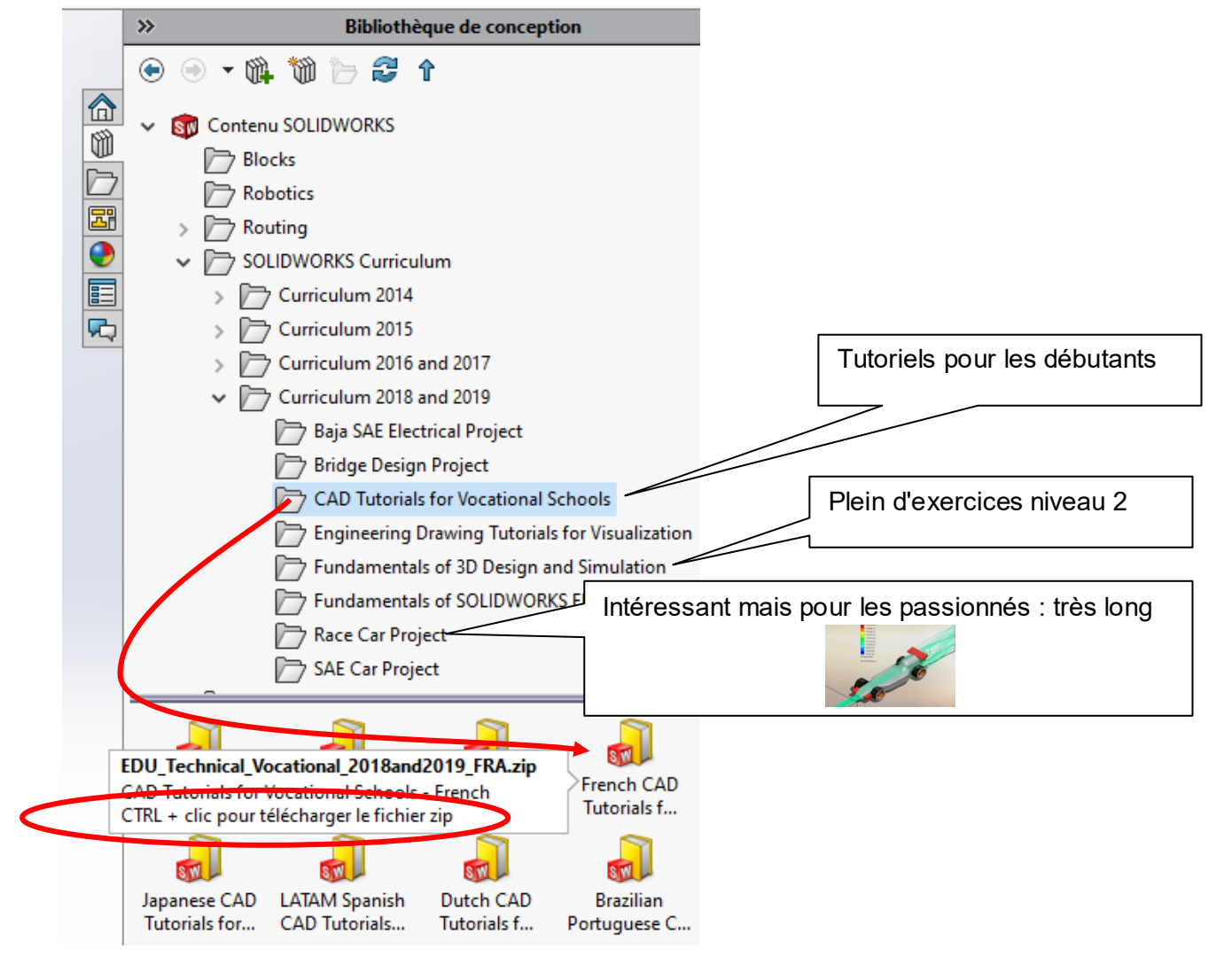

11) Enfin d'autres tutoriels SOLIDWORKS intéressants sont dans Evaluation de conception (cette version standard de Solidworks est limitée et seules quelques simulations sont disponibles) :

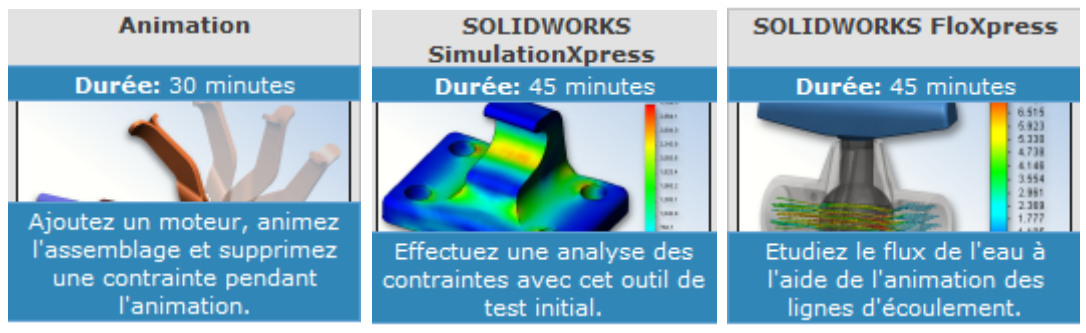